## Приложение Sparkasse: первоначальная настройка и функции

Пожалуйста, подготовьте данные для входа в интернет-банкинг. Мы рекомендуем использовать приложение Sparkasse совместно с приложение S-pushTAN для генерации TAN, поскольку эти два приложения идеально подходят друг другу. Представленная ниже информация относится к операционной системе iOS. Для других мобильных операционных систем порядок действий может немного отличаться.

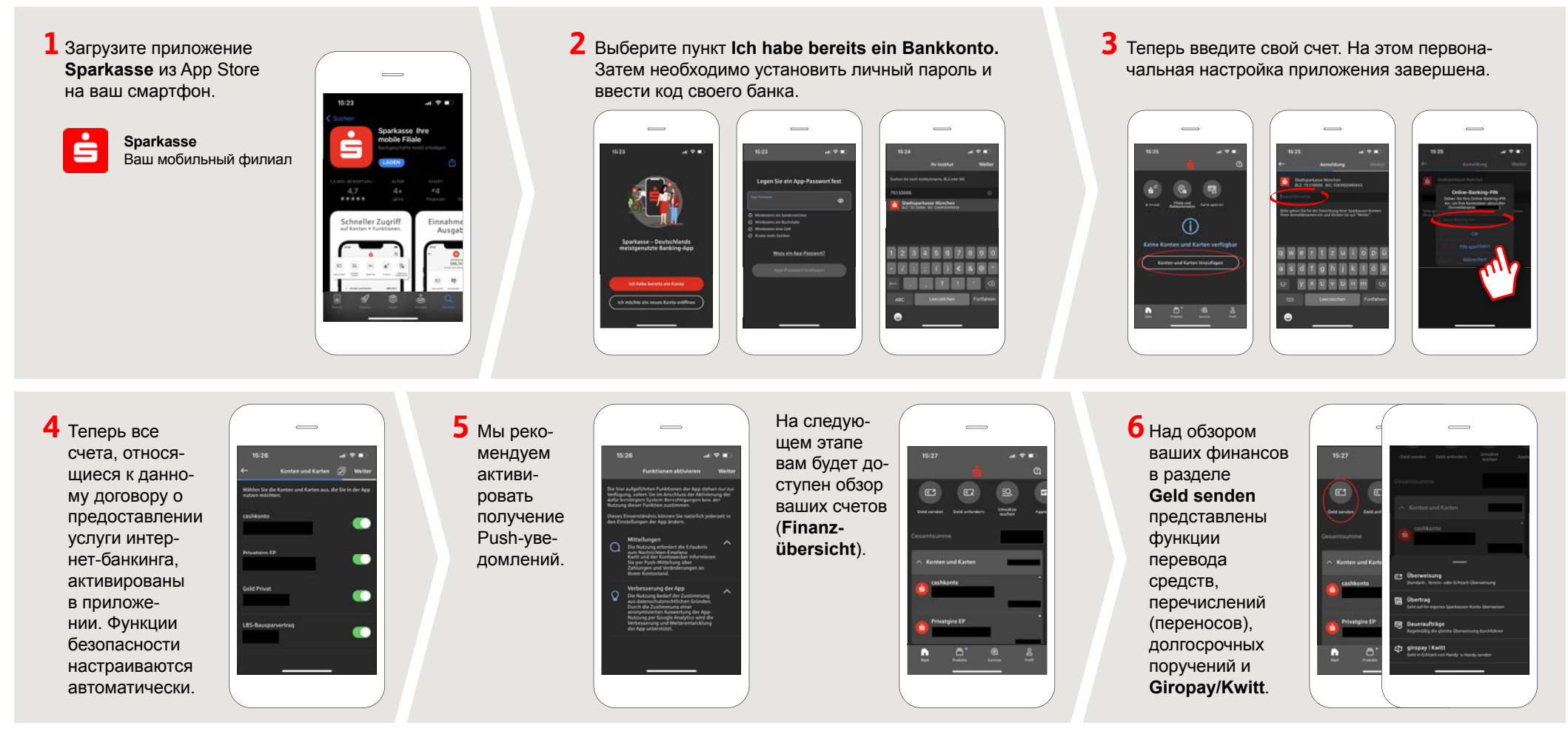

DO YOU HAVE ANY QUESTIONS? WE WILL BE HAPPY TO HELP YOU.

Central service call number: You can contact us under 05527 83-0 Mon–Fri from 8 am – 6 pm.

Further information on the Sparkasse app is available at: **www.spk-duderstadt.de** 

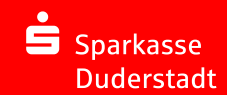